## **Disabling Your Pop Up Blocker**

To turn off your pop up blocker, please follow these instructions.

## **Apple Product**

- 1. Open the Settings app on your device.
- 2. Select 'Safari'
- 3. Under 'General', locate "Block Pop-ups" and slide the button to the disabled position in order to allow pop-ups.

## Android Product

- 1. On your Android device, open the Chrome app.
- 2. Tap More > Settings.
- 3. Tap Site Settings, then Pop-ups and Redirects.
- 4. Turn Pop-ups and Redirects on to allow pop-ups.